## Step 1: In the UBULTC webpage, click "Register"

| $\leftarrow \rightarrow$ | G    | ubultc.ubu.ac.th |
|--------------------------|------|------------------|
| M Gmail                  | P Yo | ouTube 💡 Maps    |

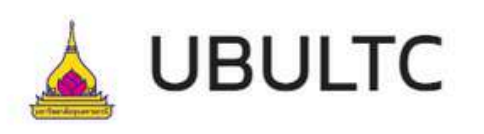

## โครงการจัดตั้งศูนย์ ทดสอบและบริการทาง ภาษา มหาวิทยาลัย อุบลราชธานี

**UBU Language Testing Center** and Services

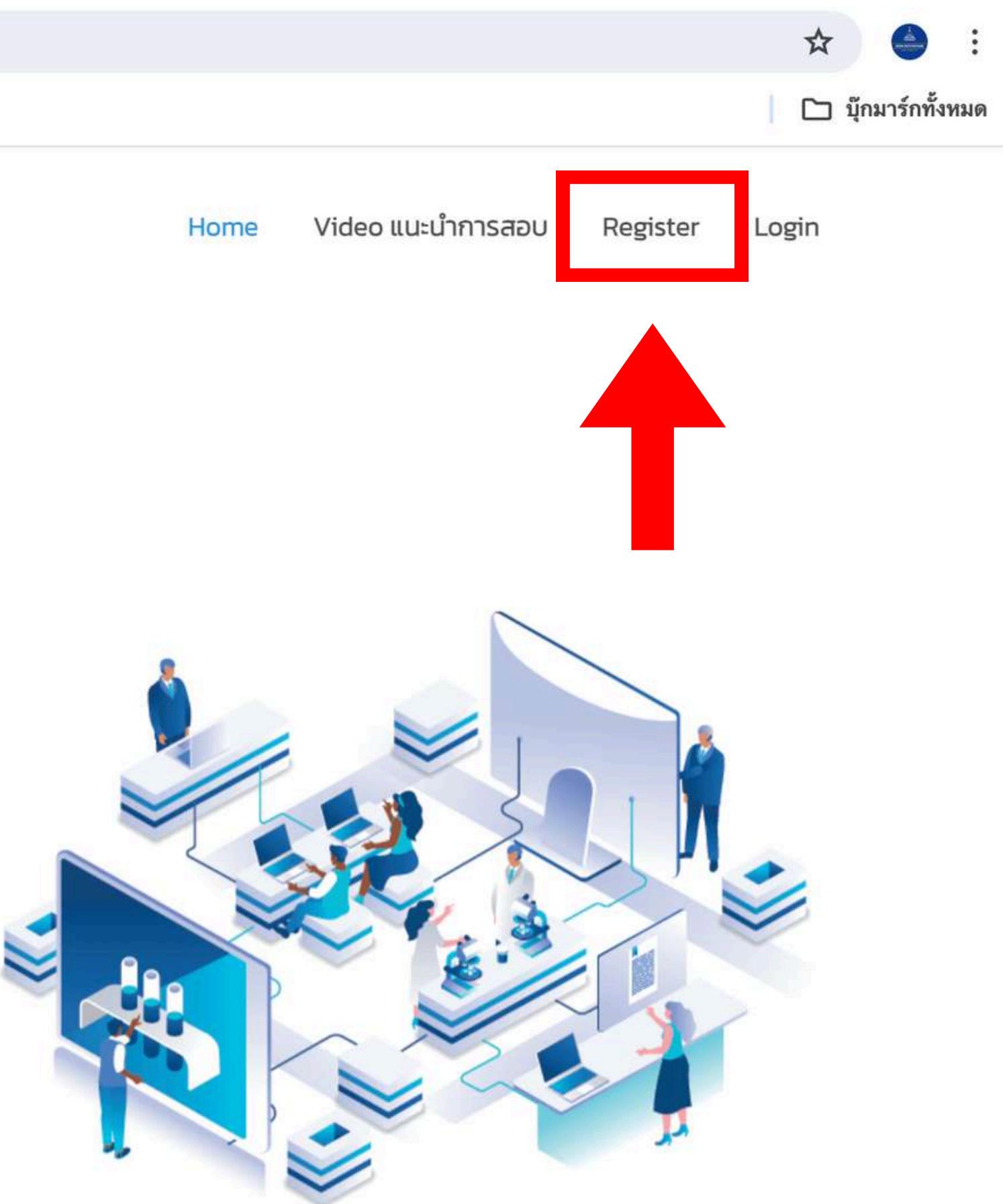

## Step 2: Fill out all information in the boxes

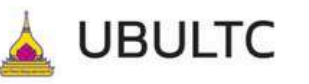

#### สมัครสมาชิก/Register

| 7                                                                                                    |                                                                                                    |
|----------------------------------------------------------------------------------------------------|----------------------------------------------------------------------------------------------------|
| ชื่อภาษาไทย                                                                                                    |                                                                                                    |
|                                                                                                    |                                                                                                    |
| 🗐 นามสกุลภาษา                                                                                                    | าไทย (Last Name in Thai) :                                                                                                    |
| (If you are not T                                                                                                    | hai, please type (-) and skip to the next question.)                                                                                                    |
| นามสกุลภาษาไเ                                                                                                    | ทย                                                                                                    |
|                                                                                                    |                                                                                                    |
| 💵 ชื่อภาษาอังกถ                                                                                                    | յษ (First Name in English) ։                                                                                                    |
| ชื่อภาษาอังกถน                                                                                                    | j                                                                                                    |
|                                                                                                    |                                                                                                    |
| 🗐 นามสกุลภาษา                                                                                                    | เอ้งกฤษ (Last Name in English) :                                                                                                    |
| มามสกุลภาษา<br>นามสกุลภาษาอ้                                                                                                    | เอ้งกฤษ (Last Name in English) :<br>มังกฤษ                                                                                                    |
| มามสกุลภาษา<br>นามสกุลภาษาอ้                                                                                                    | เอังกฤษ (Last Name in English) :<br>มังกฤษ                                                                                                    |
| 🗐 นามสกุลภาษา<br>นามสกุลภาษาอ้<br>🖽 สถานะ (Statu                                                                                                    | เอ้งกฤษ (Last Name in English) :<br>วังกฤษ<br>s) :                                                                                                    |
| <ul> <li>มามสกุลภาษา</li> <li>นามสกุลภาษาอั</li> <li>แามสกุลภาษาอั</li> <li>แามสกุลภาษาอั</li> <li>นามสกุลภาษา (Statu</li> <li>นักศึกษา/อาจ</li> </ul>                                        | เอ้งกฤษ (Last Name in English) :<br>วังกฤษ<br>s) :<br>ภารย์/บุคลากร มหาวิทยาลัยอุบลราชธานี                                                                                             |
| <ul> <li>มามสกุลภาษา</li> <li>นามสกุลภาษาอั</li> <li>แามสกุลภาษาอั</li> <li>แกสกานะ (Statu</li> <li>นักศึกษา/อาจ</li> <li>(Ubon Ratch</li> </ul>                                              | เอ้งกฤษ (Last Name in English) :<br>มังกฤษ<br>s) :<br>การย์/บุคลากร มหาวิทยาลัยอุบลราชธานี<br>athani University student/professor/staff)                                               |
| <ul> <li>แามสกุลภาษา</li> <li>นามสกุลภาษาอั</li> <li>แามสกุลภาษาอั</li> <li>แกมสกุลภาษาอั</li> <li>แกมสกุลภาษาอั</li> <li>นักศึกษา/อาจ</li> <li>(Ubon Ratch</li> <li>นักเรียน/บุคค</li> </ul> | เอ้งกฤษ (Last Name in English) :<br>จึงกฤษ<br>s) :<br>การย์/บุคลากร มหาวิทยาลัยอุบลราชธานี<br>athani University student/professor/staff)<br>ลภายนอก (Secondary school student , Other) |
| <ul> <li>แามสกุลภาษา</li> <li>นามสกุลภาษาอั</li> <li>สถานะ (Statu</li> <li>นักศึกษา/อาจ</li> <li>(Ubon Ratch</li> <li>นักเรียน/บุคค</li> </ul>                                                | เอ้งกฤษ (Last Name in English) :<br>รังกฤษ<br>ร) :<br>การย์/บุคลากร มหาวิทยาลัยอุบลราชธานี<br>athani University student/professor/staff)<br>ลภายนอก (Secondary school student , Other) |
| <ul> <li>มามสกุลภาษา<br/>นามสกุลภาษาอั</li> <li>สถานะ (Statu</li> <li>นักศึกษา/อาจ<br/>(Ubon Ratch</li> <li>นักเรียน/บุคค</li> <li>นักเรียน/บุคค</li> </ul>                                   | เอ้งกฤษ (Last Name in English) :<br>วังกฤษ<br>s) :<br>การย์/บุคลากร มหาวิทยาลัยอุบลราชธานี<br>athani University student/professor/staff)<br>ลภายนอก (Secondary school student , Other) |

้ข้าพเจ้ายืนยันและยอมรับว่าข้อมูลที่กรอกลงในแบบ ฟอร์มนี้เป็นความจริงทุกประการ Declaration: I certify that, to the best of my knowledge, the information I have provided is complete and true.

สมัครสมาชิก (Register)

Check this box and confirm the registeration Home Video แนะนำการสอบ Register Login

## Step 3: Click "Login"

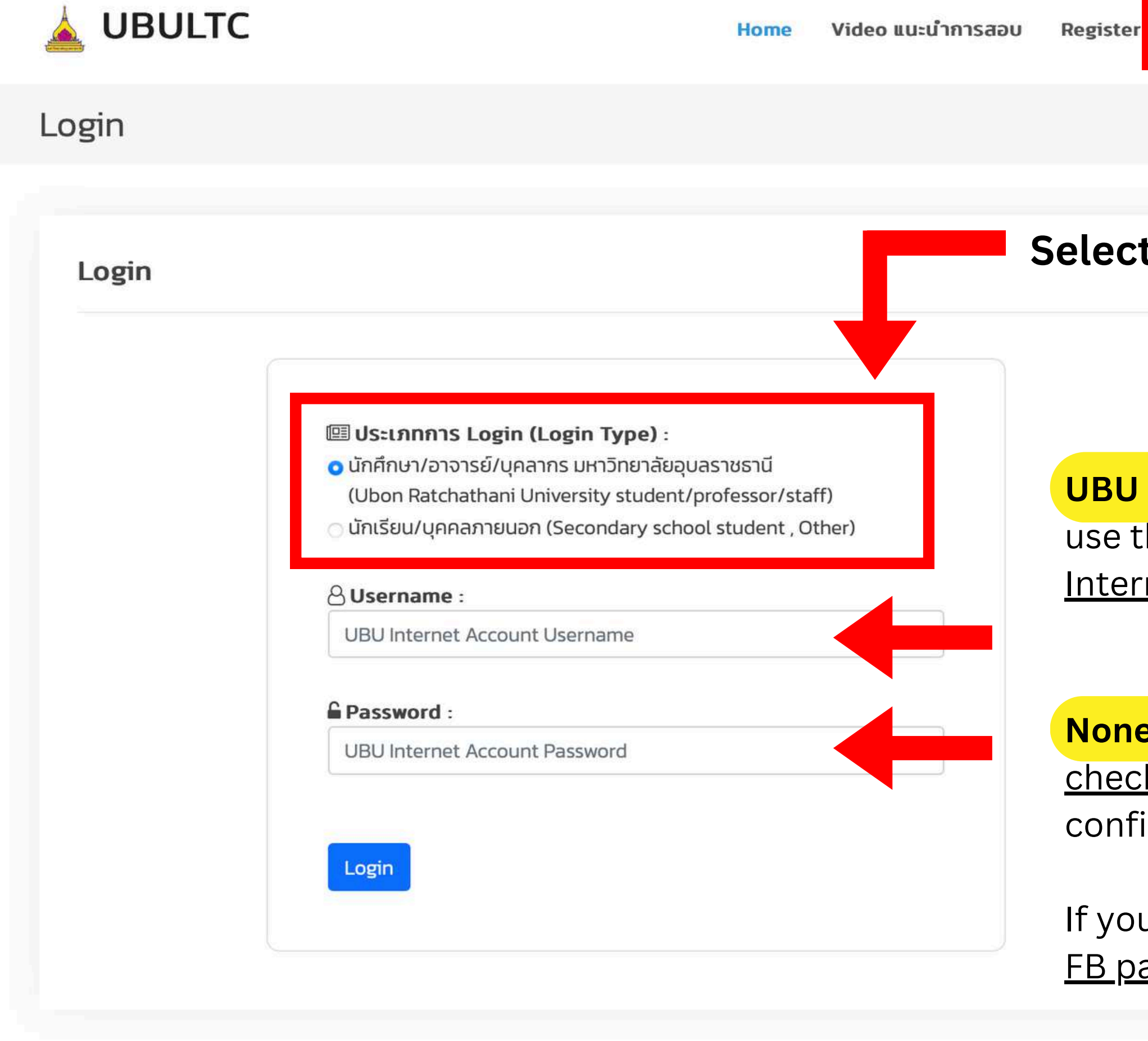

Please don't try using different email to ergister

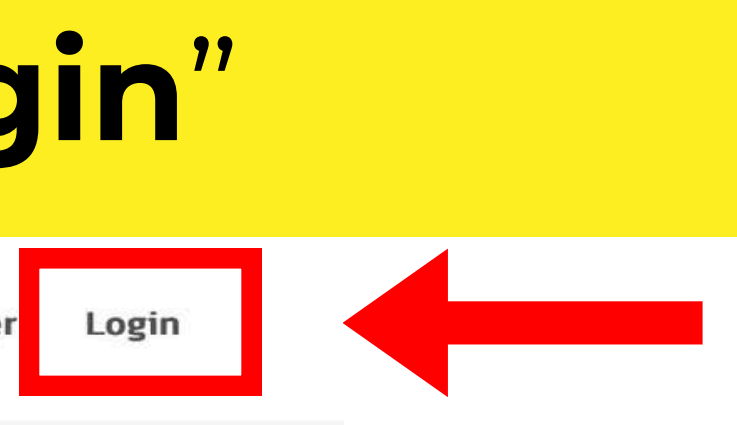

### Select login type here

### UBU staff/student use the same Username and Password as Internet/Portal login

### **None UBU staff/students**

<u>check your registered email</u> for the confirmation link and password

If you **don't get the email**, **message us** at our <u>FB page: UBU.Inter</u> ASAP!

## Step 4: Update your profile (1)

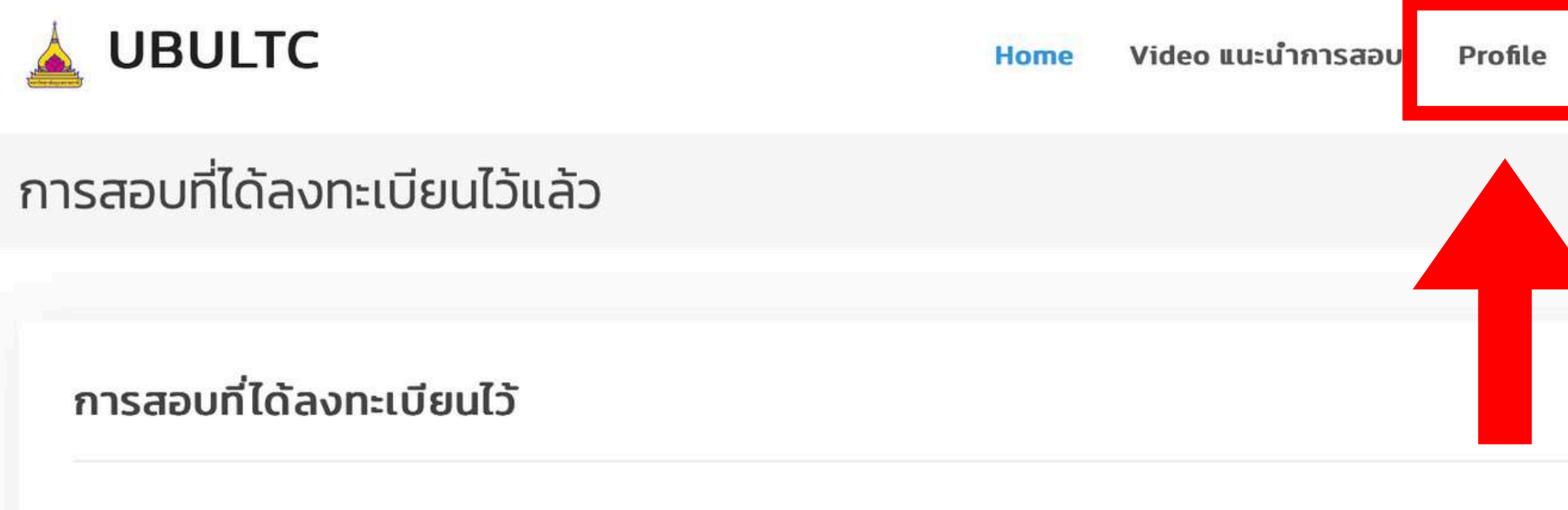

| # การสอบ     วันที่สอบ     วันที่ลงทะเบียน     สลิปโอนเงิน     สถานะกา       No data available in table |
|----------------------------------------------------------------------------------------------------|
| No data available in table                                                                              |
|                                                                                                    |
|                                                                                                    |
|                                                                                                    |

© Copyright . All Rights Reserved 🔒

สำนักงานวิเทศสัมพันธ์ สำนักงานอธิการบดี มหาวิทยาลัยอุบลราชธานี 85 ถนนสถลมาร์ค ตำบลเมืองศรีไค อำเภอวารินชำราบ จังหวัดอุบลราชธานี 34190 เบอร์โทรศัพท์ 0 4535 3038, 0 4535 3039, 0 4535 3040, 0 4535 3052

| User :<br>Search:<br>ผลสอบ<br>ตามระดับ<br>CEFR การดำเนินการ | รายการก | าารสอบ          | การสอบที่ไ                     | ด้ลงทะเบียนไว้แล้ว | ) Log |
|-------------------------------------------------------------|---------|-----------------|--------------------------------|--------------------|-------|
| Search:<br>ผลสอบ<br>ตามระดับ<br>CEFR การดำเนินการ           |         |                 | U                              | ser :              |       |
| Search:<br>ผลสอบ<br>ตามระดับ<br>CEFR การดำเนินการ           |         |                 |                                |                    |       |
| Search:<br>ผลสอบ<br>ตามระดับ<br>CEFR การดำเนินการ           |         |                 |                                |                    |       |
| ผลสอบ<br>ตามระดับ<br>CEFR การดำเนินการ                      |         |                 |                                |                    |       |
|                                                             |         |                 | Search:                        |                    |       |
|                                                             | 5       | ผล<br>ตาม<br>CE | Search:<br>สอบ<br>ระดับ<br>EFR | การดำเนินกา        | S     |

## Step 4: Update your profile (2)

|                     |                                                                                                    | -            |                 | เลขบัตรประชาชนหรือเลขหนังสือเดินทาง (Citizen ID or Passo                                                                                                    |
|---------------------|----------------------------------------------------------------------------------------------------|--------------|-----------------|----------------------------------------------------------------------------------------------------|
| O Personal Informat | ion                                                                                                    |              |                 | รหัสบัตรประชาชน                                                                                                    |
|                     |                                                                                                    |              |                 | ชื่อภาษาไทย (First Name in Thai)*                                                                                                    |
|                     | <b>ผู</b> ้สมัครโปรดทราบ !                                                                                                    |              |                 | 0f you are not Thai, please type (-) and skip to the next question.)                                                                                                    |
|                     | ทรุณากรอกบระวดสวนตรของทานเหตรบกวนกอบการสงกะเบยนสมุครสอบ (                                                                                                    |              |                 | unum acquiring () act Name in Theil *                                                                                                    |
|                     |                                                                                                    |              |                 | (if you are not Tha), please type (-) and skip to the next question.)                                                                                                    |
|                     | 🔠 ส่วนที่ 1 : ข้อมูลส่วนตัว (Part I Personal Information)                                                                                                    |              |                 | -                                                                                                    |
|                     | เลขบัตรประชาชนหรือเลขหนังสือเดินทาง (Citizen ID or Passport ID) *<br>รชิลโกรประชาชน                                                                                                    | 1 CI         | ak hara         | ซื้อภาษาอังกฤษ (First Name in English) *                                                                                                    |
|                     |                                                                                                    | <b>I.</b> UI | ck nere         |                                                                                                    |
|                     | ទី ១ភាមារពទ (First Name in Thai)"<br>(If you are not Thai, please type (-) and skip to the next question)                                                                                                    |              |                 | นามสกุลภาษาอังกฤษ (Last Name in English) *                                                                                                    |
|                     |                                                                                                    | toe          | dit the         |                                                                                                    |
|                     | นามสกุฉภาษาไทย (Last Name in Thai) *<br>(If you are not Thai, please type (-) and skip to the next question.)                                                                                                    |              |                 | ция (Gender) *                                                                                                    |
|                     | •                                                                                                    |              | - <b>C</b> !  - | ныў (Female)<br>Tis (Female)                                                                                                    |
|                     | ซื่อภาษาอังกฤษ (First Name in English) *                                                                                                    | pr           | οτιιε           |                                                                                                    |
|                     | Wichayaporn                                                                                                    | l –          |                 | 25/04/2024                                                                                                    |
|                     | นามสกุลภาษาอังกฤษ (Last Name in English) *                                                                                                    |              |                 | ผประเทศกั้เกิด (Country of Nationality)*                                                                                                    |
|                     |                                                                                                    |              |                 | Afghanistan                                                                                                    |
|                     | IWA (Gender) *                                                                                                    |              |                 | 🖲 ក ខត្ថ (Address) *                                                                                                    |
|                     | Lúszų (N/A)                                                                                                    |              |                 | ใช้สำหรับการจัดส่งใบรายงานผลสอบทางไปรับชัย (For sending out your sco                                                                                                    |
|                     | ตีวัน เดือน ปีเกิด (Date of Birth) *                                                                                                    | 1            |                 |                                                                                                    |
|                     | 2310412004                                                                                                    |              |                 | 📞 หมายเลขไทรศัพท์ (Telephone) *                                                                                                    |
|                     | Afghanistan                                                                                                    |              |                 | หมายเลขโกรศัพภ์                                                                                                    |
|                     | பிர்ஷ் (Address) *                                                                                                    |              |                 | ⊠E-mail <sup>●</sup>                                                                                                    |
|                     | tee mayor taoteoriaa ieu takeeban forosartae (non sentaing dat yoar score ay minit)                                                                                                    |              |                 |                                                                                                    |
|                     | 4                                                                                                    |              |                 |                                                                                                    |
|                     | ๖ หมายเลขโทรศัพท์ (Telephone) *<br>หมายเลขโทรศัพท์                                                                                                    |              |                 | 🔠 ส่วนที่ 2 : สถานะของผู้สมัคร (Part II Status of the A                                                                                                    |
|                     | 🖂 E-mail *                                                                                                    |              |                 | 쓸 ลถานะ (Status) *                                                                                                    |
|                     | wichayapom.c@ubu.ac.th                                                                                                    |              |                 | <ul> <li>มกศกษามหาวิทยาลย (University student)</li> <li>อาจารย์/บุคลากรทางการศึกษา (Professor/staff)</li> <li>นักเรียนระดับมัธยมศึกษาตอนปลายหรือเทียบเท่า (Secondary school studer<br/>บุคคลภายนอก (Other)</li> </ul> |
|                     | 📧 ส่วนที่ 2 : สถานะของผู้สมัคร (Part II Status of the Applicant)                                                                                                    |              |                 | 🗹 ส่วนที่ 3 : ยืนยันการสมัคร (Part III Confirmation and                                                                                                    |
|                     |                                                                                                    |              |                 | 🔵 ข้าพเจ้ายืนยันและยอมรับว่าข้อมูลที่กรอกลงในแบบฟอร์มนี้เน่                                                                                                    |
|                     | อาการขับอารากอาสอ (onnerary statem)<br>อาการขั/บุคลากรทางการศึกษา (Professor/staff)<br>นักเรียนระดับบัรยมศึกษาตอบปลายหรือเกียบเท่า (Secondary school student)<br>บุคคลภายนอก (Other)                                                                                                    |              |                 | <b>ประการ</b><br>Declaration: I certife the test of the providence ledge, the information<br>complete and true <mark>มือกำหนดและเงื่อนไขการสมัคร</mark>                                                               |
|                     | and the state of the second of the second of |              |                 |                                                                                                    |
|                     |                                                                                                    |              |                 | <b>4.</b> S                                                                                                    |

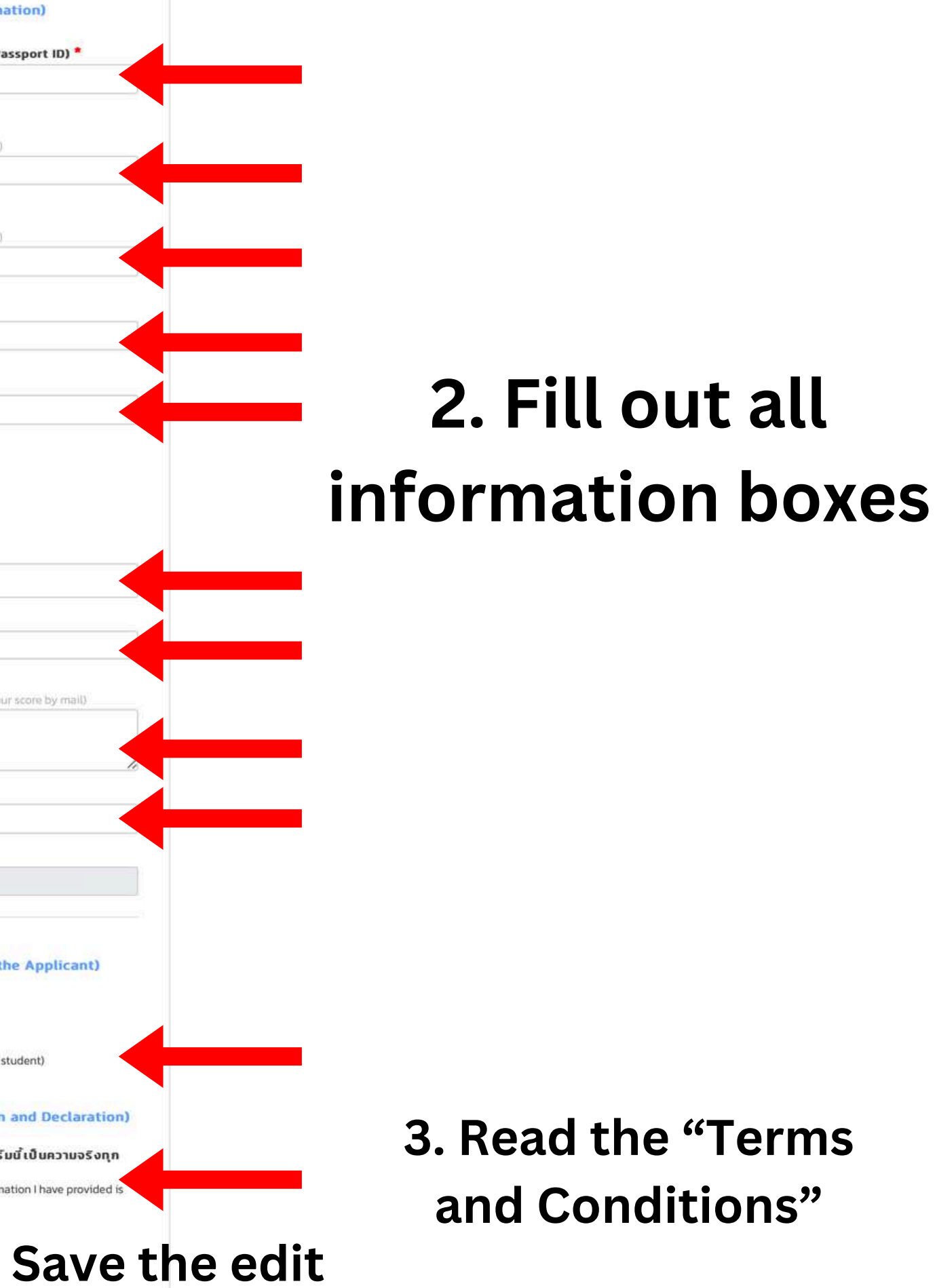

## Step 5: Select the tests

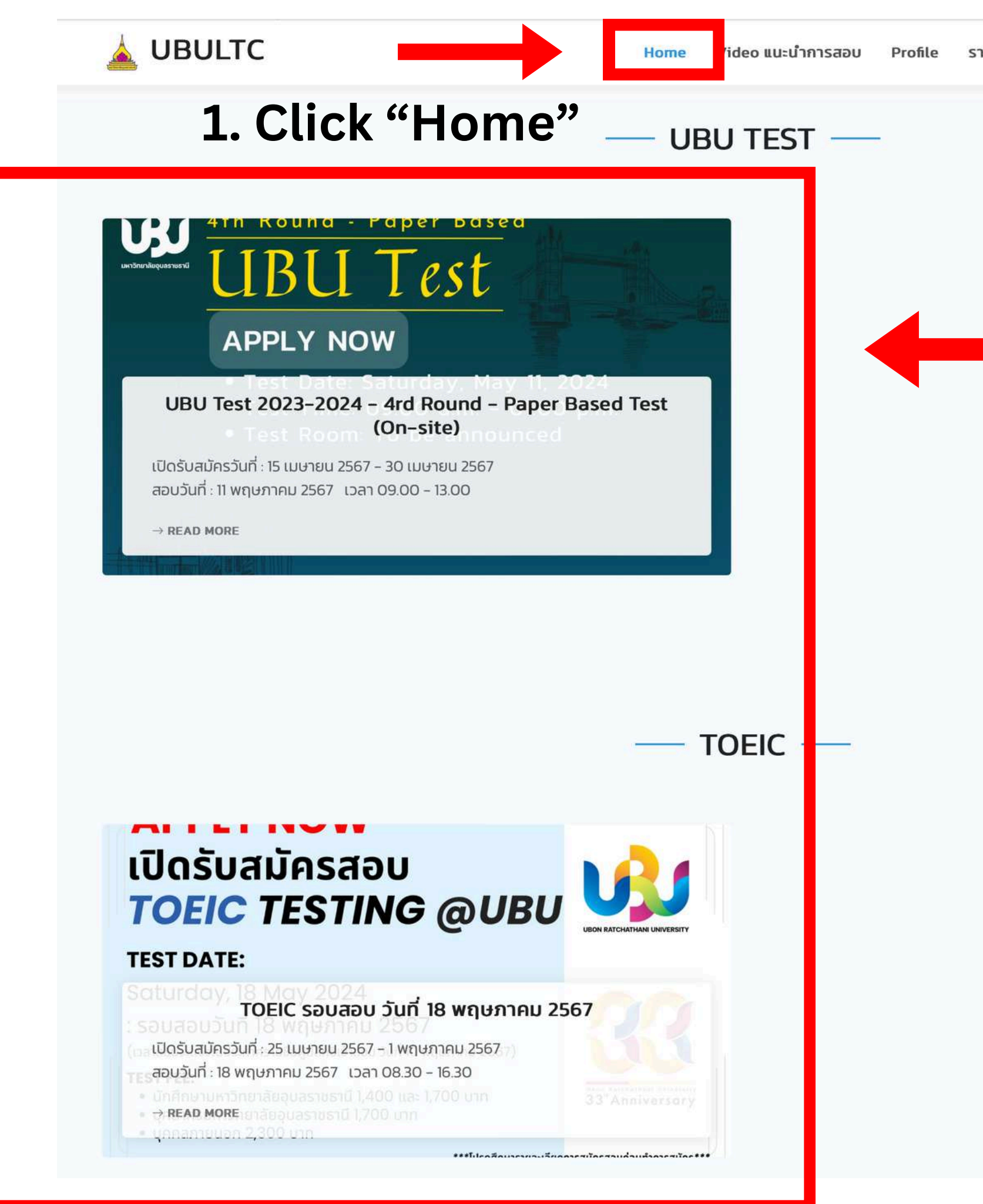

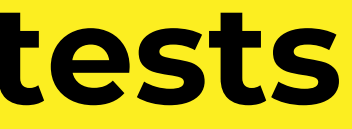

รายการการสอบ การสอบที่ได้ลงทะเบียนไว้แล้ว Logout

### **Tests that are open** for registration

### **Click on the test** you want to register to read more details

## Step 6: Apply for the tests

#### รอบการสอบ

#### **APPLY NOW** เปิดรับสมัครสอบ **TOEIC TESTING @UBU**

#### **TEST DATE:**

Saturday, 18 May 2024

: รอบสอบวันที่ 18 พถษภาคม 2567 (เวลาสอบจะแจ้งในประกาศรายชื่อผู้มีสิทธิเข้าสอบ วันที่ 10 พฤษภาคม 2567)

#### TEST FEE:

• นักศึกษามหาวิทยาลัยอุบลราชธานี 1,400 และ 1,700 บาท บุคลากรมหาวิทยาลัยอุบลราชธานี 1,700 บาท

• บุคคลภายนอก 2.300 บาท

\*\*\*โปรดศึกษารายละเอียดการสมัครสอบก่อนทำการสมัคร\*\*\* Please contact us via inbox FB Page or Tel. 045 353052

33"Anniversa

### Apply here

For TOEIC payment account, see the "TOEIC Testing @UBU" post in the "News" section

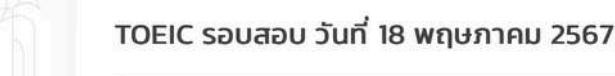

#### TOEIC รอบสอบ 18 พฤษภาคม 2567

\*\*\*โปรดศึกษารายละเอียดการสมัครสอบในหน้า Home => News => TOEIC Testing @UBU ก่อน ทำการสมัคร\*\*\*

สอบถามข้อมูลเพิ่มเติม Facebook Page: สำนักงานวิเทศสัมพันธ์ มหาวิทยาลัยอุบลราชธานี Ins 045 353052

เปิดรับสมัครวันที่ : 25 เมษายน 2567 - 1 พฤษภาคม 2567

**สอบวันที่** : 18 พฤษภาคม 2567 08.30 - 16.30

#### จำนวนผู้สมัคร : 1/100

User

ค่าใช้อ่ายในการสมัคร

1.นักศึกษา มหาวิทยาลัยอุบลราชธานี (กรณีขอรับเฉพาะใบรายงานผลสอบ): 1400 บาท 2.นักศึกษา มหาวิทยาลัยอุบลราชธานี (กรณีขอรับใบรายงานผลสอบพร้อมภาพถ่าย) : 1700 บาท 3.บคลากรมหาวิทยาลัยอบลราชธานี : 1700 บาท

4. บคลากรภายนอก : 2300 บาท

ประเภทผู้สมัคร : นักศึกษามหาวิทยาลัยอบลราชธานี

🕼 ลงทะเบียนการสอบรอบนี้ (กรณีขอรับเฉพาะใบรายงานผลสอบ 1400 บาท)

🕝 ลงทะเบียนการสอบรอบนี้ (กรณีขอรับใบรายงานผลสอบพร้อมภาพถ่าย 1700

#### รอบการสอบ

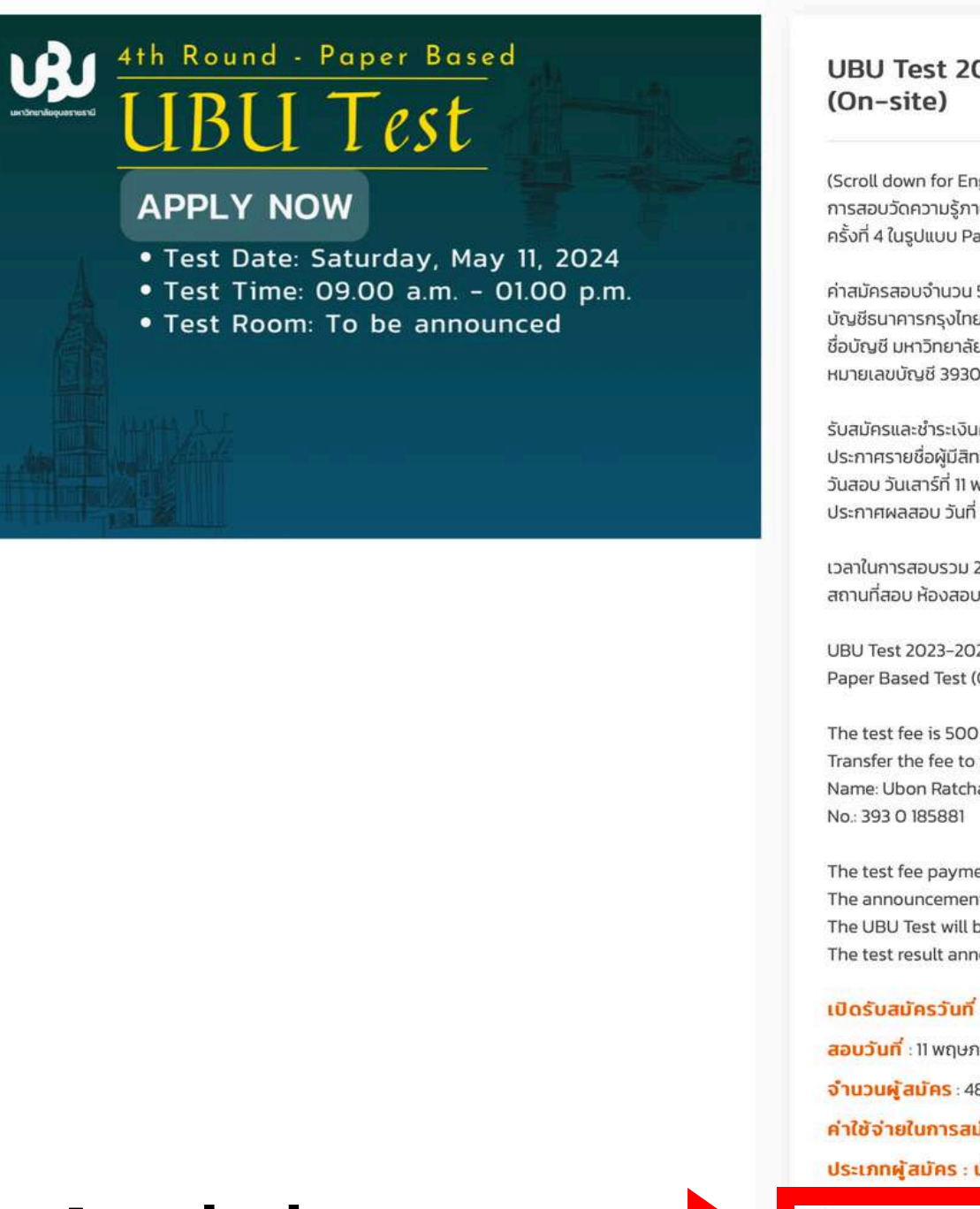

### **Attention**

Please carefully read each tests detail because some times some details are different.

### Apply here

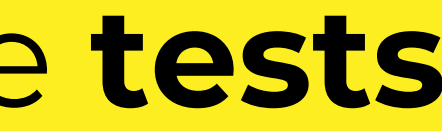

### UBU Test 2023-2024 - 4rd Round - Paper Based Test

(Scroll down for English) การสอบวัดความรู้ภาษาอังกฤษ UBU Test ประจำปี 2566-2567 ครั้งที่ 4 ในรปแบบ Paper Based Test (On-site)

LISO

้ค่าสมัครสอบจำนวน 500 บาท โดยสามารถชำระผ่านการโอนได้ที่ บัณชีธนาคารกรงไทย สาขามหาวิทยาลัยอบลราชธานี ชื่อบัญชี มหาวิทยาลัยอุบลราชธานี หมายเลขบัญชี 3930185881

้รับสมัครและชำระเงินค่าสมัคร ตั้งแต่วันนี้ จนถึงวันที่ 30 เมษายน 2567 เวลา 12.00 น. ประกาศรายชื่อผู้มีสิทธิ์สอบ วันที่ 3 พฤษภาคม 2567 วันสอบ วันเสาร์ที่ 11 พฤษภาคม 2567 ประกาศผลสอบ วันที่ 17 พฤษภาคม 2567

เวลาในการสอบรวม 240 มาที สถานที่สอบ ห้องสอบ และเลขที่นั่งสอบจะประกาศในรายชื่อผู้มีสิทธิ์สอบ

UBU Test 2023-2024 - 4rd Round Paper Based Test (On-site) at Ubon Ratchathani University

The test fee is 500 THB Transfer the fee to the Krung Thai Bank (KTB) account Name: Ubon Ratchathani University

The test fee payment is due between today - April 30, 2024 at Noon (GMT+7) The announcement of applicants will be posted on May 3, 2024 The UBU Test will be held on Saturday, May 11, 2024 The test result announcement is on May 17, 2024

เปิดรับสมัครวันที่ : 15 เมษายน 2567 - 30 เมษายน 2567

สอบวันที่ : 11 พฤษภาคม 2567 09.00 - 13.00

จำนวนผู้สมัคร : 48/100

**ค่าใช้จ่ายในการสมัคร** : ค่าใช้จ่าย 500 บาท

ประเภทผู้สมัคร : นักศึกษามหาวิทยาลัยอบลราชธานี

🕼 ลงทะเบียนการสอบรอบนี้

## Step 7: Check registration status and files upload

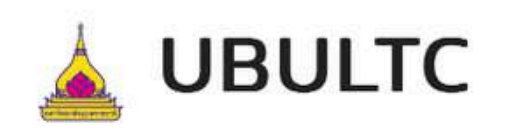

Home Video แนะนำการสอบ Profile

### การสอบที่ได้ลงทะเบียนไว้แล้ว

# 1. Click here to see your registered test(s)

### การสอบที่ได้ลงทะเบียนไว้

| # | การสอบ                                                                      | วันที่สอบ                           | วันที่ลง<br>ทะเบียน        | สลิปโอ<br>เงิน |
|---|-----------------------------------------------------------------------------|-------------------------------------|----------------------------|----------------|
| 1 | UBU Test 2023–2024 – 4rd Round – Paper Based Test (On–<br>site)<br>UBU TEST | 11 พฤษภาคม<br>2567<br>09.00 – 13.00 | 25 เมษายน 2567<br>15:52:21 |                |
|   |                                                                             | Your uploa<br>will appe             | aded file<br>ar here       |                |

Your application status

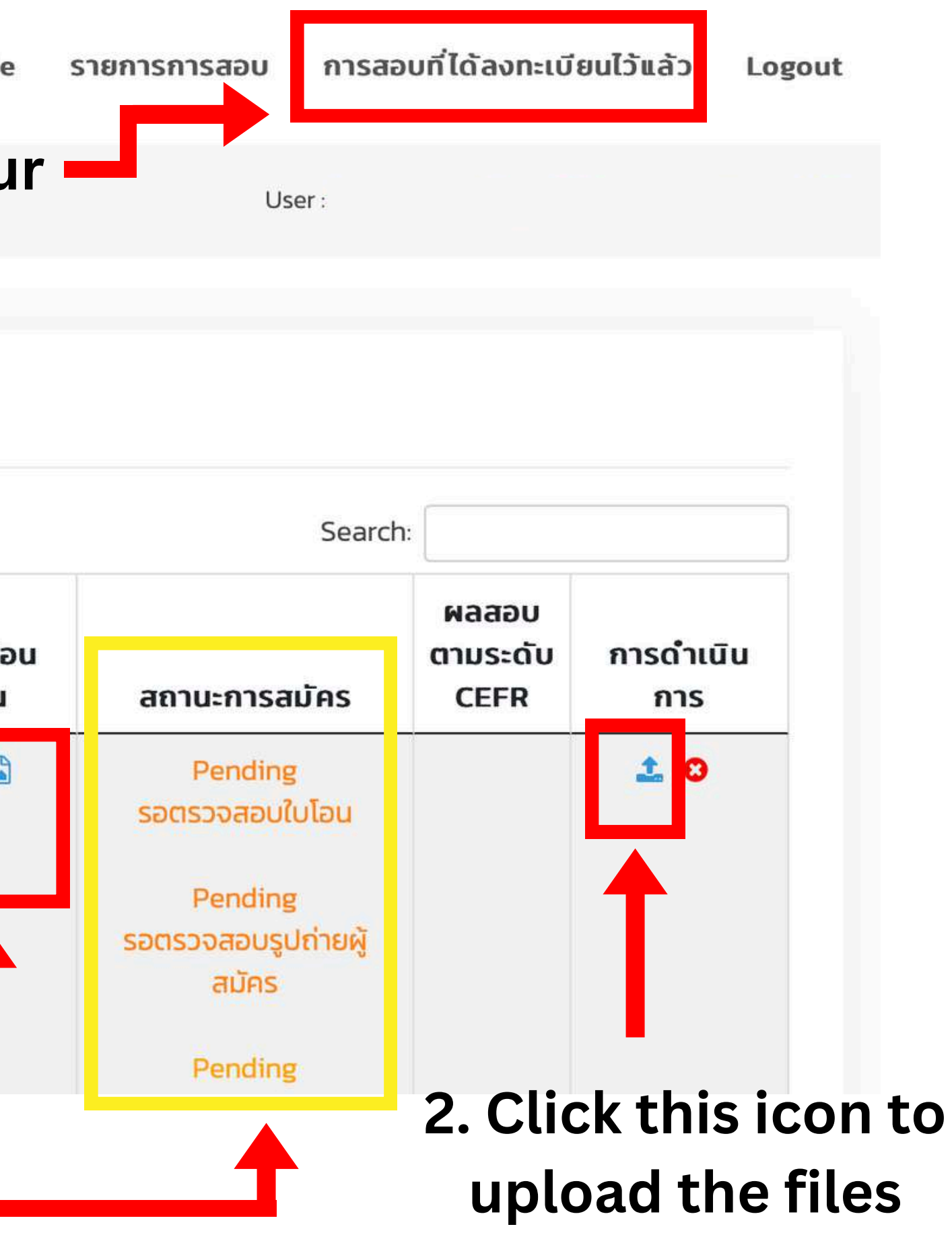

## Example of files upload page

| OBOLI    | С                                                                                  | Home                                                    | Video แนะนำการสอบ      | Profile   | รายการการสอบ   | การสอบที่ได้ลงทะเบียนไว้แล้ว | Log |
|----------|------------------------------------------------------------------------------------|---------------------------------------------------------|------------------------|-----------|----------------|------------------------------|-----|
| 🛎 Upload | Slip/Picture File                                                                  |                                                         |                        |           |                |                              |     |
|          | [a] cul Clin paciaudar                                                             | utos                                                    |                        |           |                |                              |     |
|          | เลือกไฟล์ ไม่ได้เลือก                                                              | Wá                                                      |                        |           |                |                              |     |
|          |                                                                                    |                                                         |                        |           |                |                              |     |
|          | รูปถ่ายผู้สมัคร (UB<br>เลือกไฟล์ ไม่ได้เลือกไ                                      | U Test) / บัตรนักศึกษา/บัตรปร<br><sub>ฟล์</sub>         | ะชาชน (TOEIC)          |           |                |                              |     |
|          |                                                                                    | .wci                                                    |                        |           |                |                              |     |
|          | _                                                                                  |                                                         |                        |           |                |                              |     |
|          | Upload                                                                             |                                                         |                        |           |                |                              |     |
|          | 🖹 1 เอกสารที่ต้องแบบใ                                                              | แการสเโดร IIRII Test · File Att                         | ached with the Applica | tion Form | for LIBLI Test |                              |     |
|          | - รูปถ่ายหน้าตรง ขนาด 2 นิ้ว                                                       |                                                         | sened with the Applied |           |                |                              |     |
|          | Photo size 2 inches                                                                |                                                         |                        |           |                |                              |     |
|          | - รูปแบบไฟล์เป็น .jpg หรือ .p<br>Only .jpg or .png file                            | าฐ เท่านั้น                                             |                        |           |                |                              |     |
|          | 🖹 2. หลักฐานการสมัคร                                                               | สอบ TOEIC                                               |                        |           |                |                              |     |
|          | 1.นักศึกษา มหาวิทยาลัยอุ                                                           | บลราชธานี                                               |                        |           |                |                              |     |
|          | <ol> <li>1.1 นักศึกษา มหาวิทยาลัยอุบล<br/>111 นัตรบัดถึงนายี่ตับไปนายี่</li> </ol> | ลราชธานี <b>กรณีขอรับเฉพาะใบรายงา</b><br>เคราย          | นผลสอบ                 |           |                |                              |     |
|          | 1.1.2 สลิปการไอน/หลักฐาน                                                           | การชำระค่าสมัครสอบ จำนวน 1,400 บาท                      | ì                      |           |                |                              |     |
|          | 1.2 นักศึกษา มหาวิทยาลัยอุบ                                                        | ลราชธานี <b>กรณีขอรับใบรายงานผลส</b>                    | อบพร้อมภาพถ่าย         |           |                |                              |     |
|          | 1.2.1 บัตรนักศึกษาที่ยังไม่ห                                                       | าตอายุ                                                  |                        |           |                |                              |     |
|          | 1.2.2 สลิปการโอน/หลักฐาเ                                                           | เการชำระค่าสมัครสอบ จำนวน 1,700 บาเ                     | n                      |           |                |                              |     |
|          | 2. บุคลากร มหาวิทยาลัยส                                                            | ขุบลราชธานี                                             |                        |           |                |                              |     |
|          | 2.1 บัตรข้าราชการ/พนักงานม<br>2.2 สวิปการโอน/ผวัดสามการ                            | หาวิทยาลัยอุบลราชธานี<br>ชำระค่าสมัครสวน อำนวน 1700 นาก |                        |           |                |                              |     |
|          | 2.2 สสบา เรเอน/หลาญ เนท เร                                                         | 0 12211 19012900 0 1000 1,700 0 111                     |                        |           |                |                              |     |
|          | 3. บุคคลภายนอก                                                                     |                                                         |                        |           |                |                              |     |
|          | 3.1 บัตรประจำตัวประชาชน/Pa                                                         | issport                                                 |                        |           |                |                              |     |
|          |                                                                                    |                                                         |                        |           |                |                              |     |

## If your status shows "Approved", it means you're a sucessful applicants

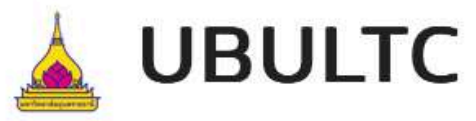

กา

| Ļ   | JBULTC                                            | Home                  | Video ແuະນຳ         | เการสอบ         | Profile | รายการการสอบ กา                                       | ารสอบที่ไ | ได้ลงทะเบียน              | ່ໄວ້ແລ້ວ Logo    | out |
|-----|---------------------------------------------------|-----------------------|---------------------|-----------------|---------|-------------------------------------------------------|-----------|---------------------------|------------------|-----|
| รส  | อบที่ได้ลงทะเบียนไว้แล้ว                          |                       |                     |                 |         |                                                       | User :    |                           |                  |     |
| การ | รสอบที่ได้ลงทะเบียนไว้                            |                       |                     |                 |         | Sc                                                    | aarch:    |                           |                  |     |
| #   | การสอบ                                            | วันที่สอบ             | วันที่ลง<br>ทะเบียน | สลิปโอน<br>เงิน |         | สถานะการสมัคร                                         |           | ผลสอบ<br>ตามระดับ<br>CEFR | การดำเนิน<br>การ |     |
| 1   | UBU Test 2023–2024 – 4rd Round – Paper Based Test | 11 พฤษภาคม            | 25 เมษายน           |                 | Pa      | ayment receipt approve                                | d         | ,<br>,                    |                  |     |
|     | (On-site)<br>UBU TEST                             | 2567<br>09.00 - 13.00 | 2567<br>13:21:29    |                 | หลักฐา  | นการชำระค่าสมัครได้รับกา<br>สอบแล้ว<br>Photo approved | รตรวจ     |                           |                  |     |